# How to Use IGV-sRNA

XiaLab (South China Agricultural University) Updated in 2019. 09

This is a step-by-step user-guide of IGV-sRNA. IGV-sRNA is developed on the basis of IGV (Integrative Genomics Viewer, https://software.broadinstitute.org/software/igv/), and is specifically optimized for small RNA data visualization. Several new functions, designed specifically for exploring NGC sRNA data, have been integrated into IGV-sRNA. For the general usage of IGV, please refer to its User Guide (https://software.broadinstitute.org/software/igv/UserGuide). How to use the new functions of IGV-sRNA are described below.

## Download

IGV-sRNA is available from sRNAanno Database (www.plantsRNAs.org)

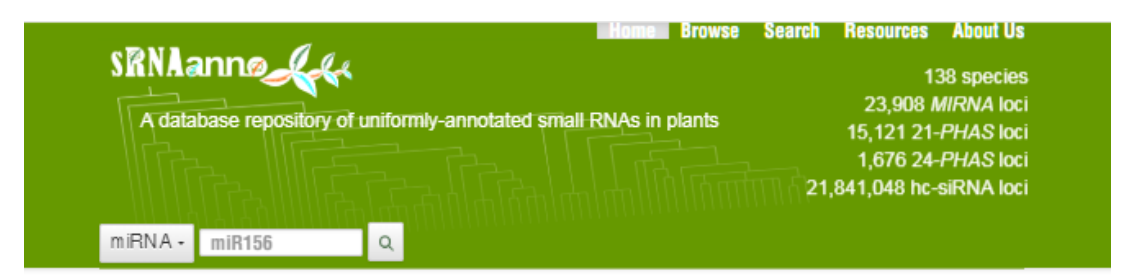

### Welcome to sRNAanno

Small RNAs (sRNAs) are essential regulatory molecules in plants. The sRNAanno database hosts a large collection of miRNA, phasiRNA- and hc-siRNA-generating loci annotated from ~140 plants using consistent and high-confident criteria. All the annotations are made freely available to the scientific community via various services and tools.

### Q Search

Blast your sequence against our annotated *MIRNA* and *PHAS* loci, or search for miRNA of interest by name, for example, "miR156".

### 8 Browse

Browse species of interest from a large phylogenetic tree of all plants studied and download corresponding sRNA annotation.

#### Resources

Download tools we developed or modified for plant small RNA analysis and explore our open data resources.

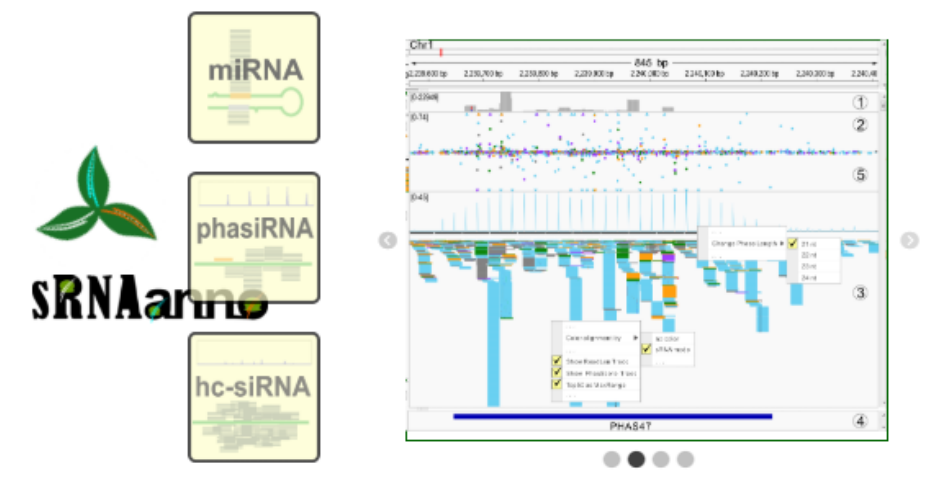

Copyright © XIALAB from South China Agricultural University 2019. All Rights Reserved

Click Resources.

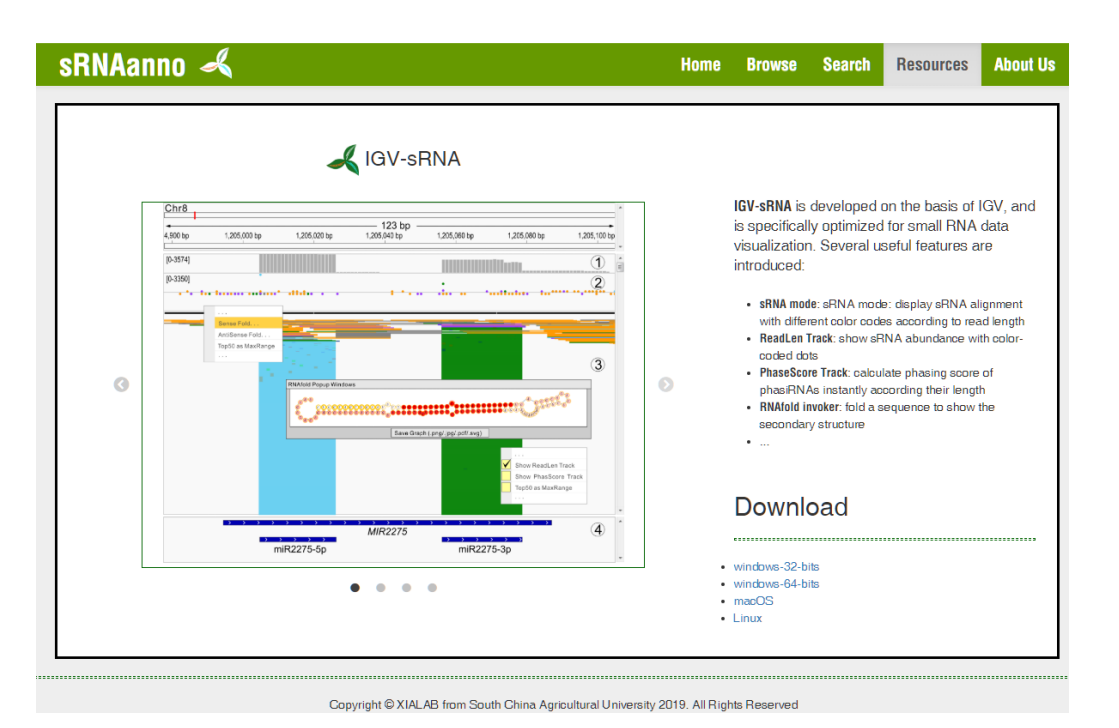

At the bottom-right corner of the new page, you will find links to IGV-sRNA installers for different operation system. Choose your ideal version and download it.

## Install IGV-sRNA

1. Windows users (32-bits and 64-bits) and Mac OS users

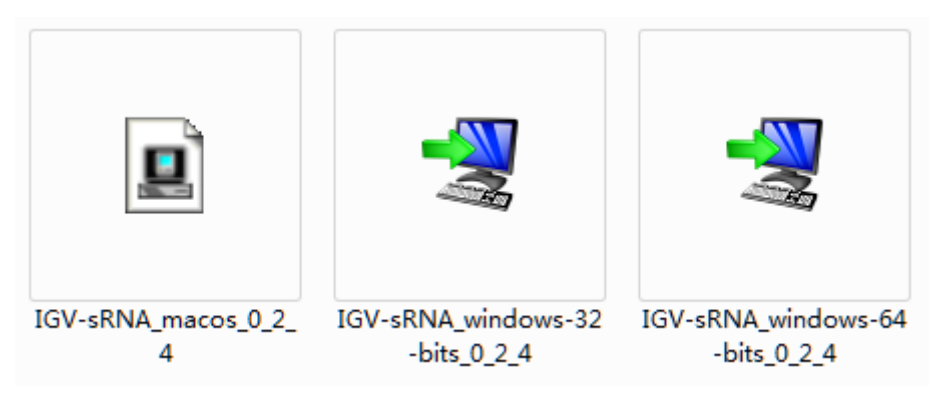

Double click the installer, and follow the instructions.

### 2. Linux users

Open the terminal and type,

sh IGV-sRNA\_Linux-unix\_0\_2\_4.sh

Press Enter.

## **Use IGV-sRNA**

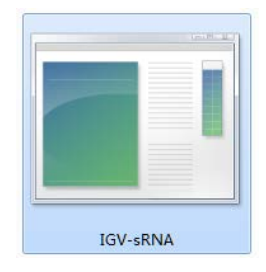

Double click the IGV-sRNA icon and wait.

## **Import Demo Data**

Download the demo data.

## Download

- -----
- windows-32-bits
- windows-64-bits
- macOS
- Linux
- Demo Data 🛹

### The demon data include four datasets:

ref\_subSeq.fa: sequence segments of the rice genome.

ref\_subSeq.fa.fai: fasta index of ref\_subSeq.fa.

data.pipe.sample.sorted.bam: alignmengt of sRNA sequencing reads in BAM format.

data.pipe.sample.sorted.bam.bai: BAM index of data.pipe.sample.sorted.bam.

repeat\_score.bigWig: repeat score data of ref\_subSeq.fa.

Load reference Genome file.

Load sample data file.

### After demo data are loaded, you will get into the interface as follows.

| IGV enhanced for sRNA sequences | uencing data by XiaLab            |                            |                       | _ <b>D</b> X                   |
|---------------------------------|-----------------------------------|----------------------------|-----------------------|--------------------------------|
| File Genomes View Track         | cs Regions Tools GenomeSpace Help |                            |                       |                                |
| ref_subSeq.fa                   | ▼ A11 ▼                           | Go                         | 🖆 🔸 🖗  🗙              |                                |
|                                 |                                   |                            |                       | •                              |
|                                 | hc-siRNA_Chr1_15182950_15188481   | miRNA_Chi8_1203995_1206118 | _Chr1_2238578_2241429 | PHAS24_Chr10_11871609_11874480 |
|                                 | I                                 |                            | <u> </u>              |                                |
| data.pipe.sample.sorted.bam     |                                   |                            |                       | ^                              |
|                                 |                                   |                            |                       |                                |
|                                 |                                   |                            |                       |                                |
|                                 |                                   |                            |                       |                                |
|                                 |                                   |                            |                       |                                |
|                                 |                                   |                            |                       |                                |
|                                 |                                   |                            |                       | -                              |
|                                 |                                   |                            |                       | A                              |
|                                 |                                   |                            |                       |                                |
|                                 |                                   |                            |                       |                                |
| 2 tracks                        |                                   |                            |                       | 38M of 389M                    |

## miRNA locus

Select the demo data for a miRNA locus.

| A11 -                           |
|---------------------------------|
| All                             |
| hc-siRNA_Chr1_15182950_15186461 |
| miRNA_Chr8_1203995_1206118      |
| PHAS21_Chr1_2238578_2241429     |
| PHAS24_Chr10_11871609_11874460  |

View alignments in color scheme (sRNA mode).

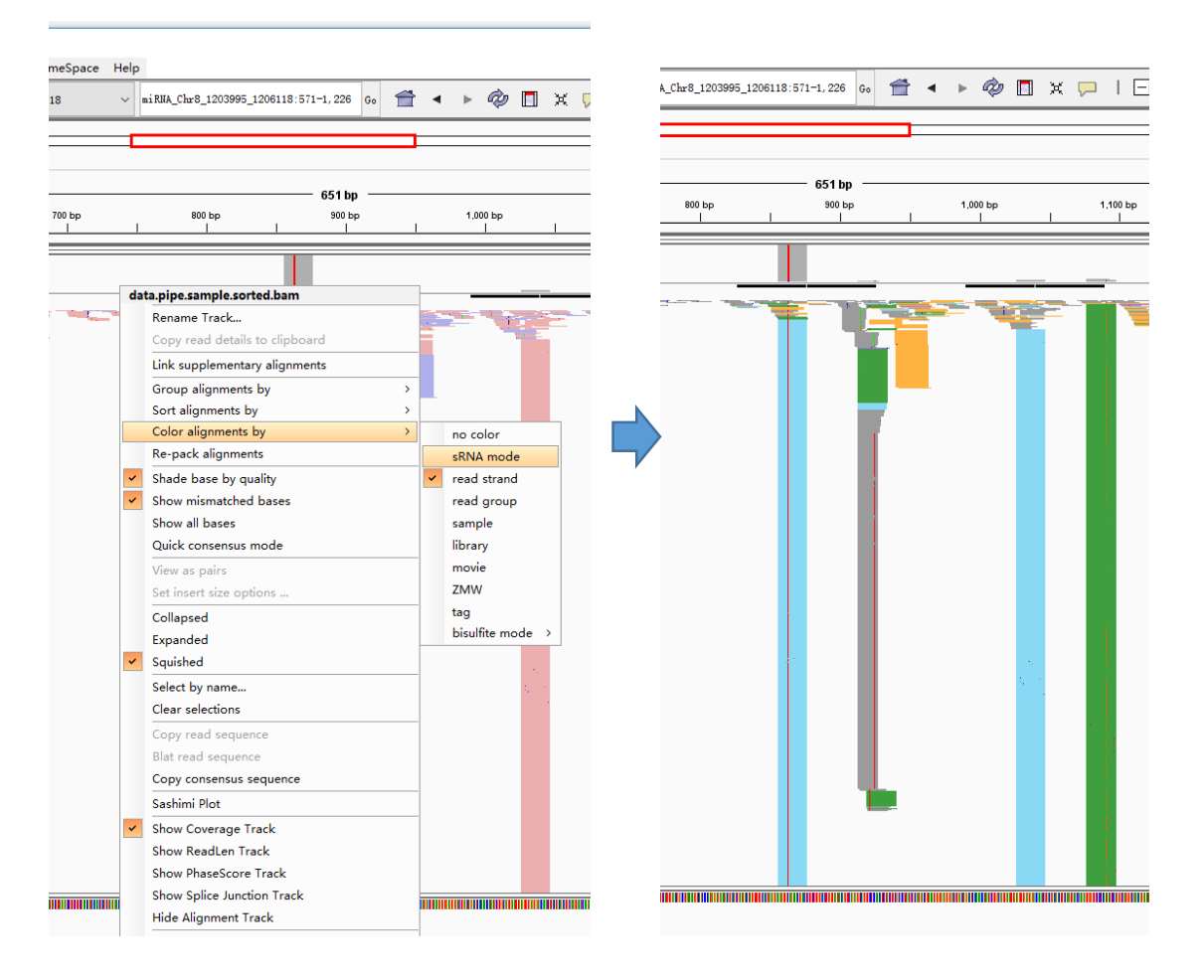

Right-Click to show the **readLen** track

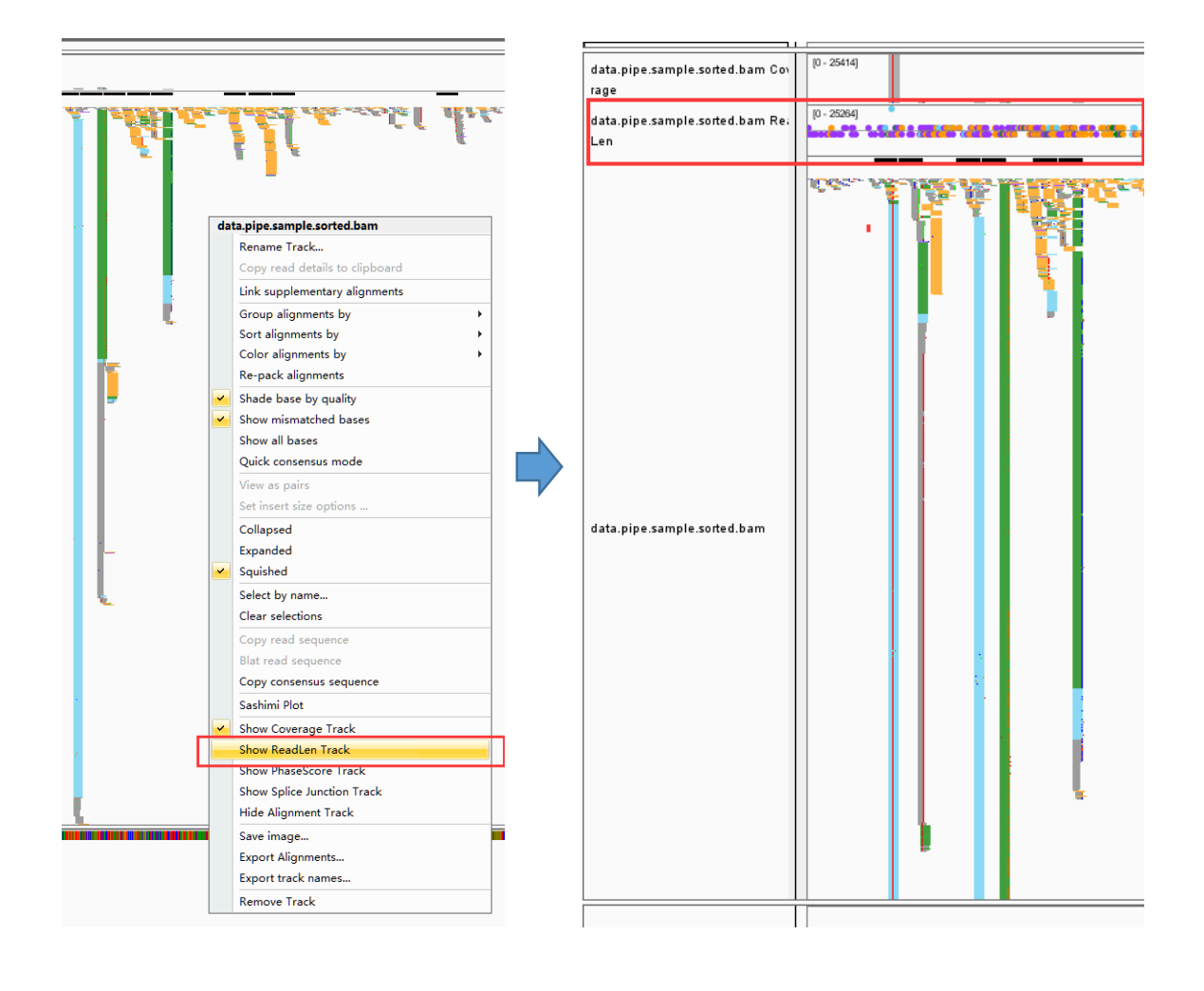

### Zoom in to a smaller part of the window.

| IGV enhanced for sRNA se                | sequencing data by XiaLab                                                                                                    | ×           |
|-----------------------------------------|----------------------------------------------------------------------------------------------------|-------------|
| File Genomes View Tra                   | acks Regions Tools GenomeSpace Help<br>▼ miBUA Chr6 1203995 1206118 ▼ miBUA Chr6 1203995 1206118 Gen 👚 ◀ ▶ @ 1 🗮 🗰 ↓ 🕞                                                                                                    |             |
|                                         |                                                                                                    |             |
|                                         | 2,107 bp<br>p 200 bp 400 bp 600 bp 800 bp 1000 bp 1,000 bp 1,000 bp | 2,000 bp    |
| data.pipe.sample.sorted.bam Cov<br>rage | p-2604                                                                                                    | ×           |
| data.pipe.sample.sorted.bam Rei<br>Len  |                                                                                                    |             |
| data pipe sample sorted bam             | El etter al objection de la constant de safe a                                                                                                    |             |
|                                         |                                                                                                    | -           |
| 2 tracks                                | mRNA_Chr8_1203995_1206                                                                                                    | 51M of 370M |

Right-Click on the track of **ReadLen** and select the **Sense Fold With Coverage** function. [If the miRNA locus was located in the minus strand, select the **AntiSense Fold with Coverage** function.]

| IGV enhanced for sRNA s         | equencing data by XiaLab                                                                                                    |
|---------------------------------|----------------------------------------------------------------------------------------------------|
| File Genomes View Tra           | cks Regions Tools GenomeSpace Help                                                                                                    |
| ref_subSeq.fa                   | • miRHA_Chw8_12039995_1206118 • miRHA_Chw8_12039955_1206118:986-1,154 Go 🚔 4 🕨 🖗 🖪 💥 💬   🖂                                                                                                    |
|                                 |                                                                                                    |
|                                 |                                                                                                    |
|                                 |                                                                                                    |
|                                 | 1,000 bp 1,020 bp 1,040 bp 1,060 bp 1,080 bp 1,100 bp 1,120 bp 1,140 bp                                                                                                    |
|                                 |                                                                                                    |
| data.pipe.sample.sorted.bam Cov | p. 200)                                                                                                    |
| rage                            | p- 1504 • • • • •                                                                                                    |
| Len                             | the second second |
|                                 | data.pipe.sample.sorted.bam ReadLen                                                                                                    |
|                                 | Kename Irack                                                                                                    |
|                                 | Change Frack Color                                                                                                    |
|                                 | Change Frack Feight.                                                                                                    |
|                                 | Citating Contraction                                                                                                    |
|                                 | log role                                                                                                    |
| data.pipe.sample.sorted.bam     | Autoscale                                                                                                    |
|                                 | Show Data Range                                                                                                    |
|                                 | Show Alignment Track                                                                                                    |
|                                 | Show Splice Junction Track                                                                                                    |
|                                 | Hide Coverage Track                                                                                                    |
|                                 | Sense Fold With Coverage                                                                                                    |
|                                 | AntiSense Fold With Coverage                                                                                                    |
| Sequence =                      | Top50 as MaxRange                                                                                                    |
|                                 | Save image                                                                                                    |
|                                 | Export track names                                                                                                    |
|                                 | Remove Track                                                                                                    |
|                                 |                                                                                                    |
|                                 | · · · · · · · · · · · · · · · · · · ·                                                                                                    |
| 2 tracks                        | 95M of 370M                                                                                                    |

You are able to inspect each base on the context of secondary structure by moving the mouse in IGV main panel (You need to enable the "ruler line"). Color density of each base on secondary structure corresponds to its data coverage.

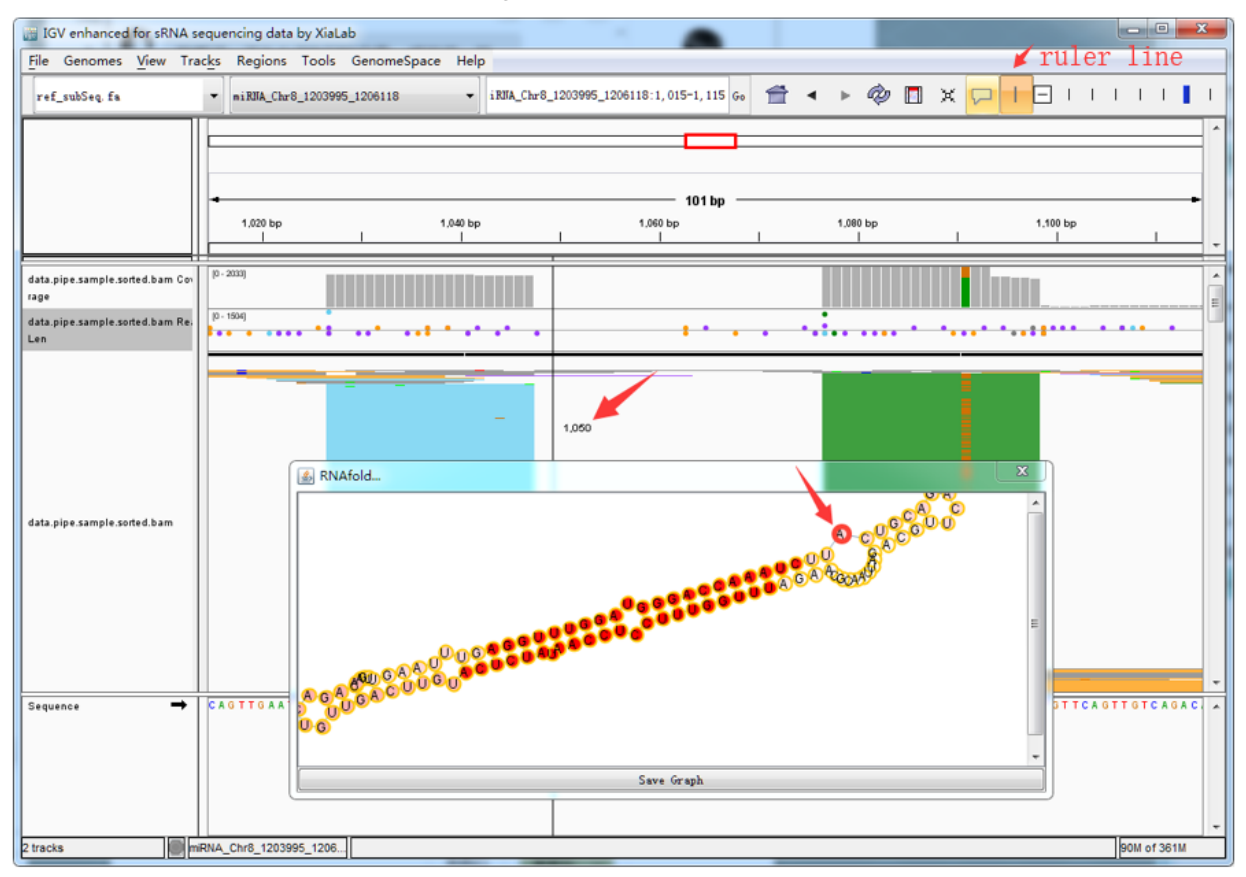

## 21-nt PHAS locus

Select the demo data for a 21-nt PHAS locus

| IGV enhanced for sRNA s                 | sequencing data by XiaLab                                                                                                    | - • • <mark>- × -</mark> |
|-----------------------------------------|----------------------------------------------------------------------------------------------------|--------------------------|
| File Genomes View Tra                   | rac <u>ks</u> Regions Tools GenomeSpace Help                                                                                                    |                          |
| ref_subSeq.fa                           | • #130A_Chat@_1200995_1206118 • #130A_Chat@_1200995_1206118:1,015-1,115 6, 🖆 + 🖗 🗊 🗶 🖓 🕂                                                                               | 1111                     |
|                                         | A11                                                                                                    | •                        |
| data.pipe.sample.sorted.bam Cor<br>rage | p (2-200)                                                                                                    |                          |
| data pipe sample sorted barn Re.<br>Len |                                                                                                    | • • • • •                |
| data pipe sample solted barn            |                                                                                                    | 1.104                    |
| Sequence 🗕                              | C & 0 TT 0 A A T TT 0 A 0 0 TT 1 0 0 A T 0 0 0 A C C A A A T C TT A C T 0 C A 0 A C TT 0 C A 0 A T T A A C 0 C A A 0 A TT T 0 0 TT T C C T C C A A T A T C T C A T O T | da gtt gtc aga c         |
| 2 tracks                                | mRNA_Chr8_1203995_1206                                                                                                    | 30M of 363M              |

Use the Top50 as MaxRange mode in the ReadLen track (Right-Click on the ReadLen track).

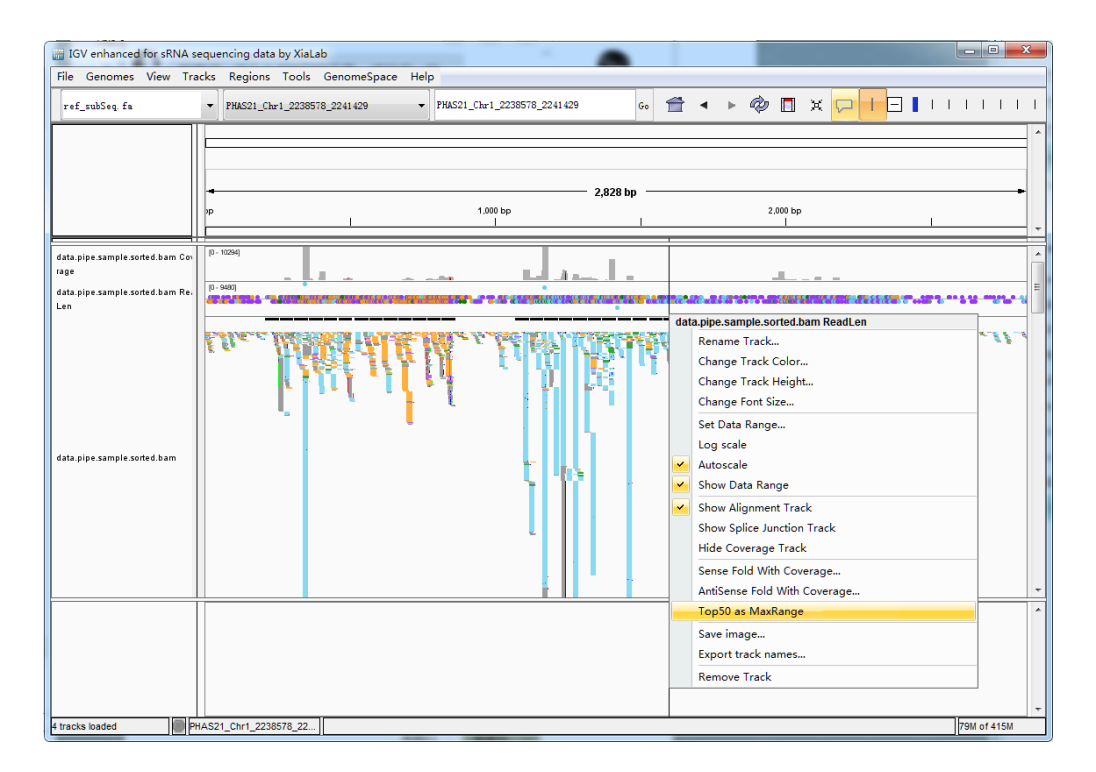

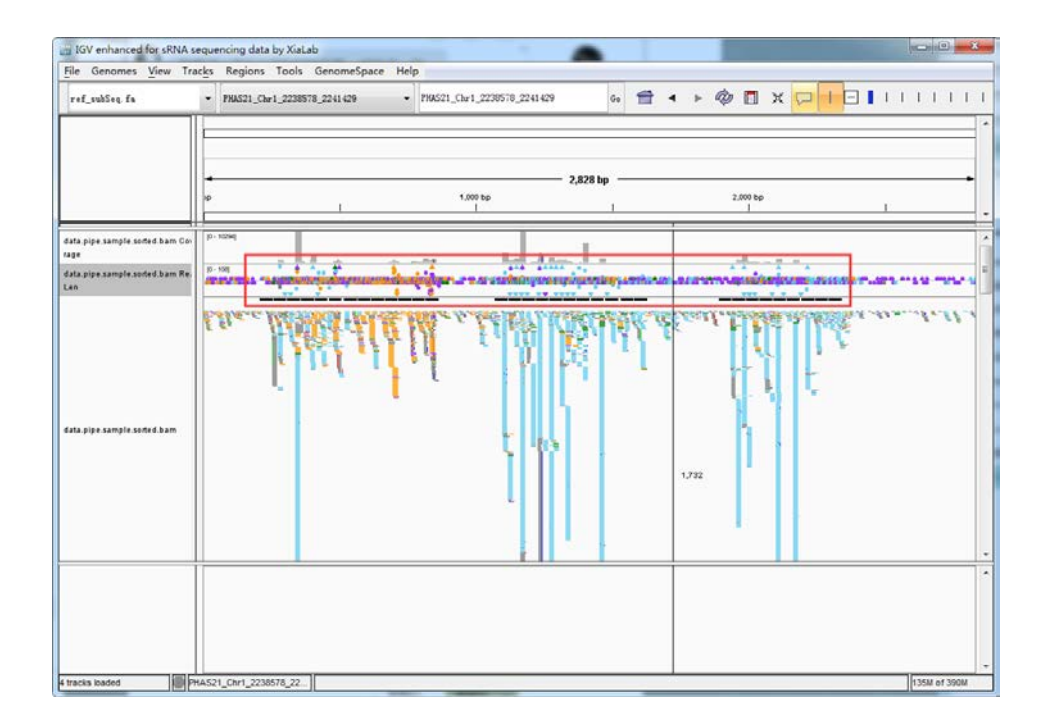

### Show the Phasing Score Track

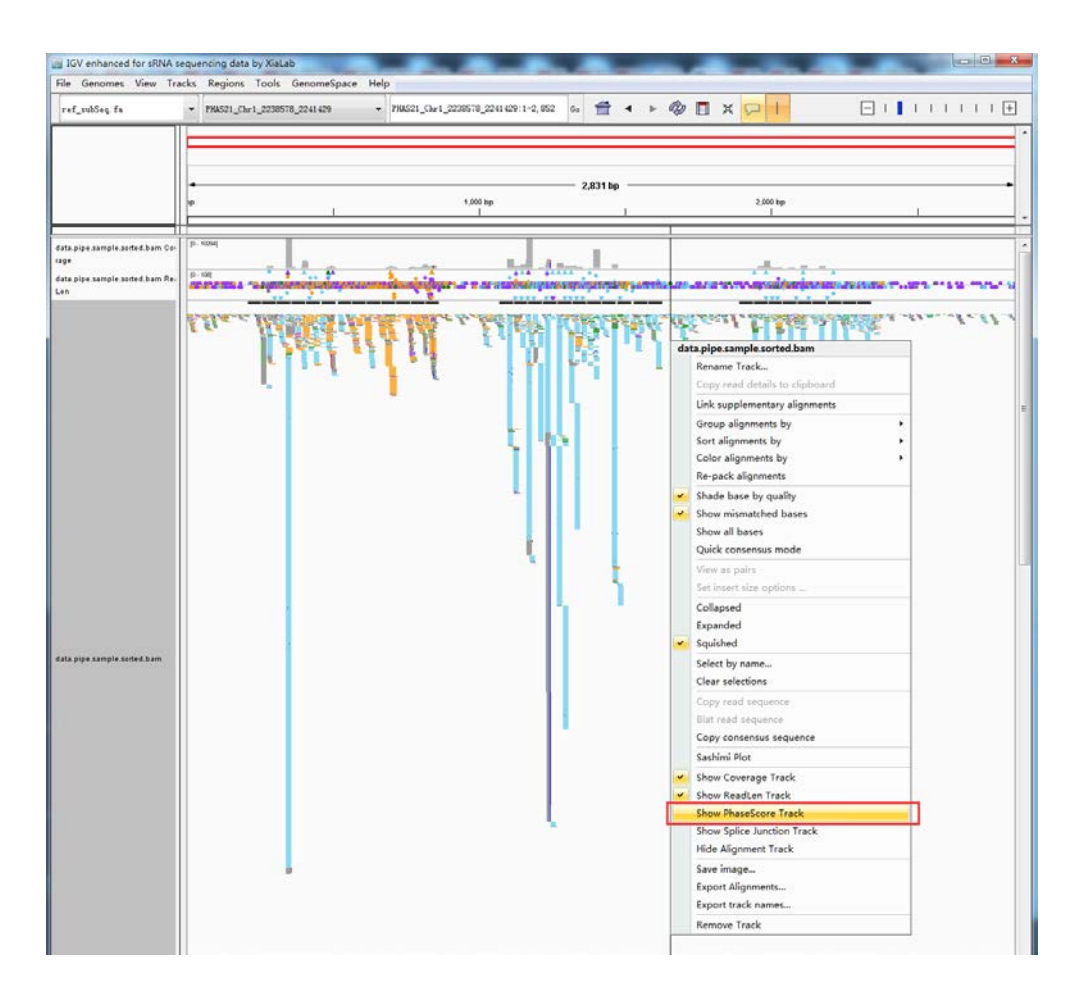

Phase score is calculated and shown instantly in a separate data track (phasing score track).

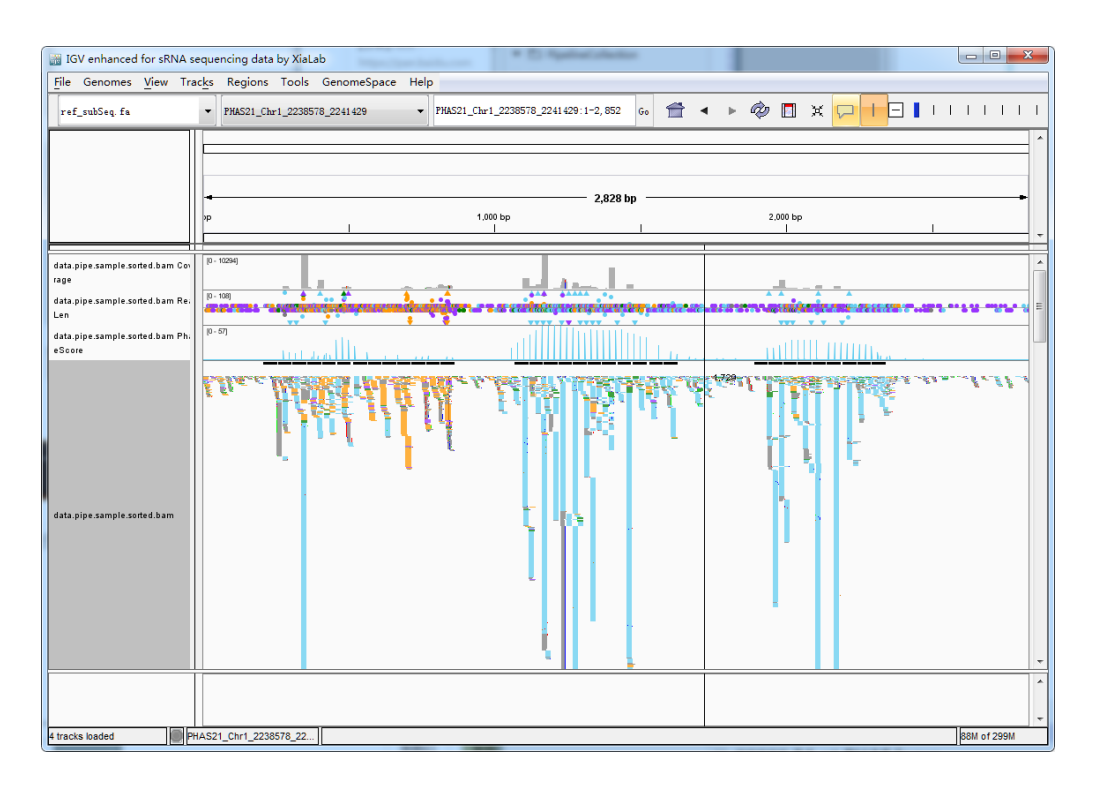

## 24-nt PHAS locus

Select the demo data for a 24-nt PHAS locus.

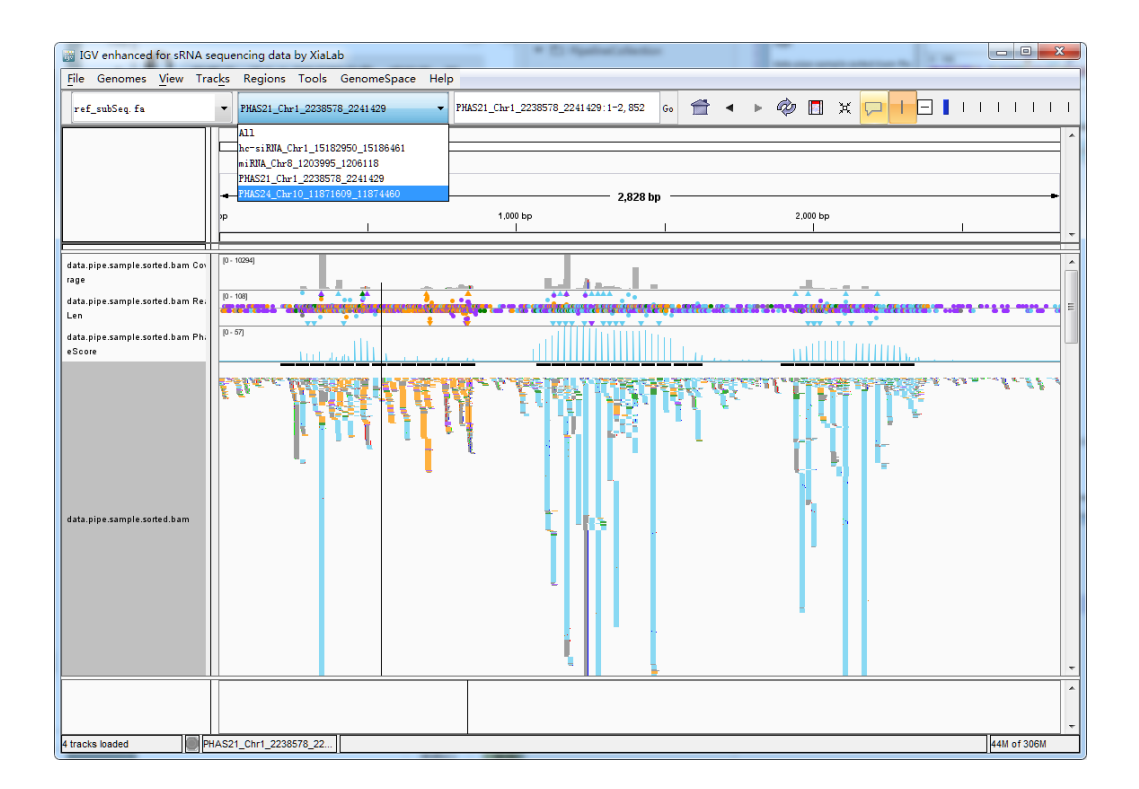

Switch Phase Length to 24-nt by Right-Click on the phasing score track.

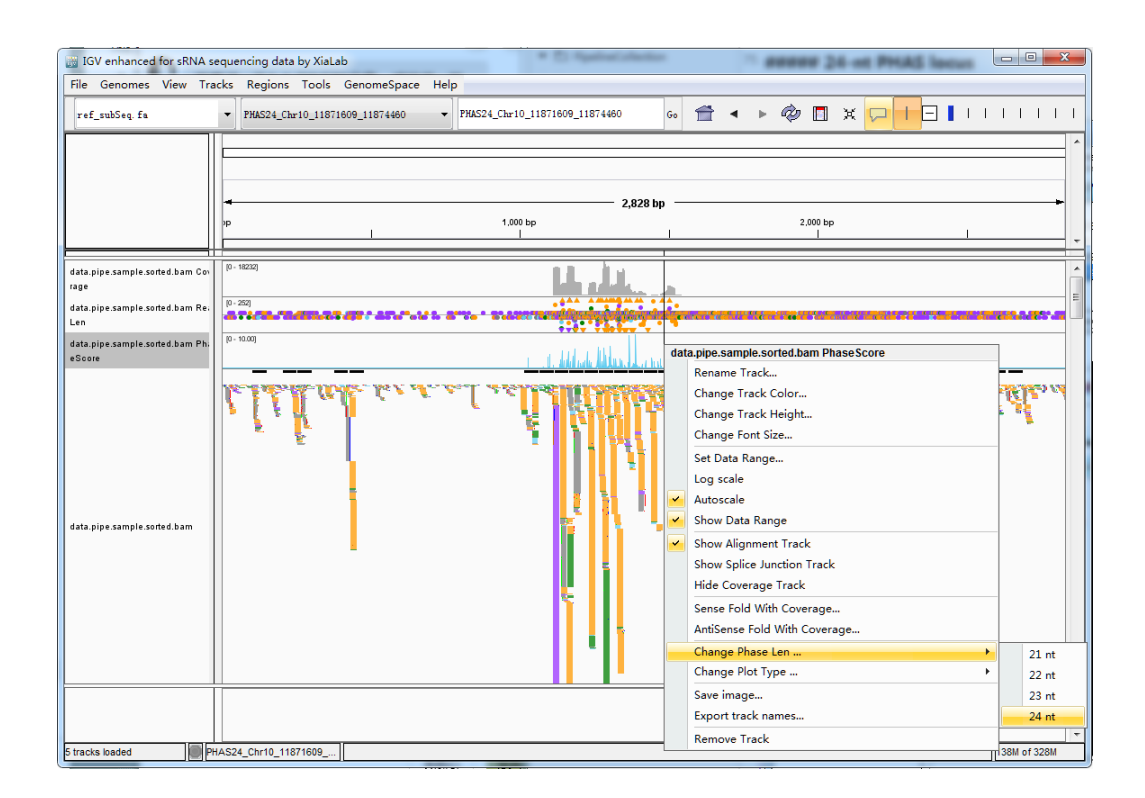

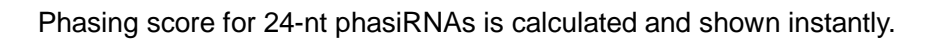

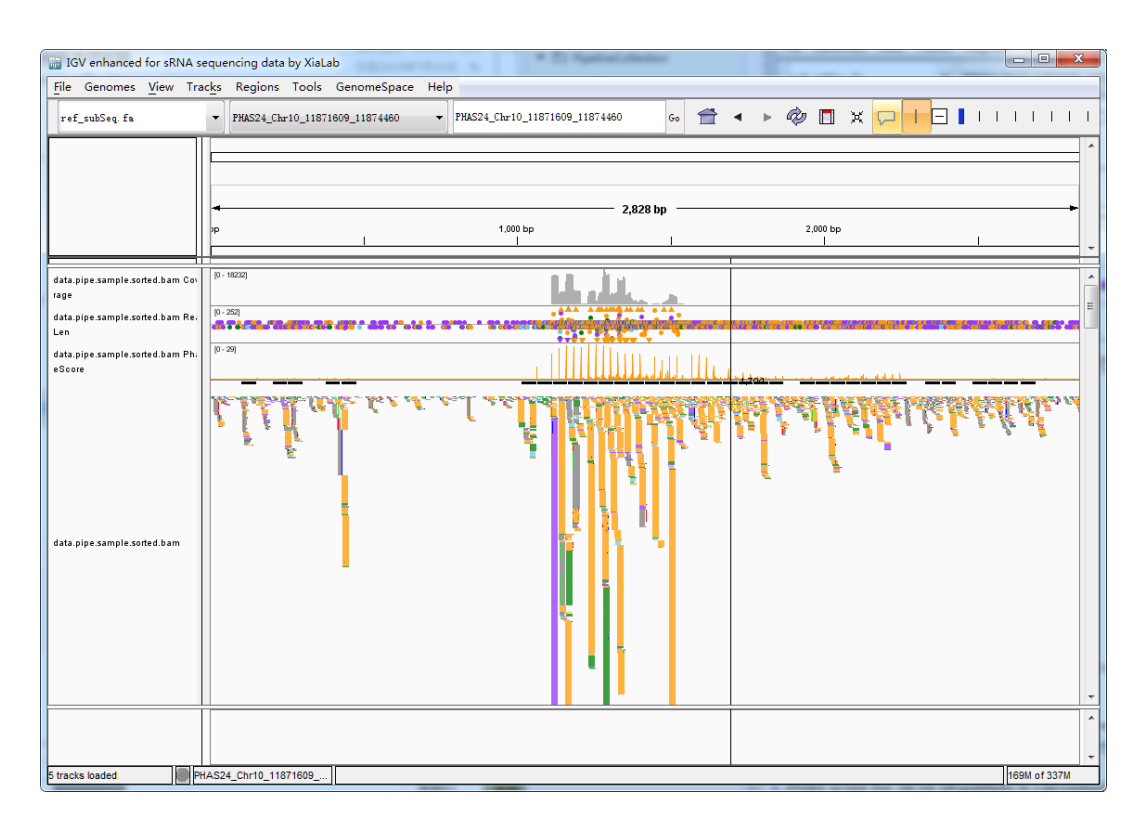

## hc-siRNA locus

Select the demo data for a hc-siRNA locus.

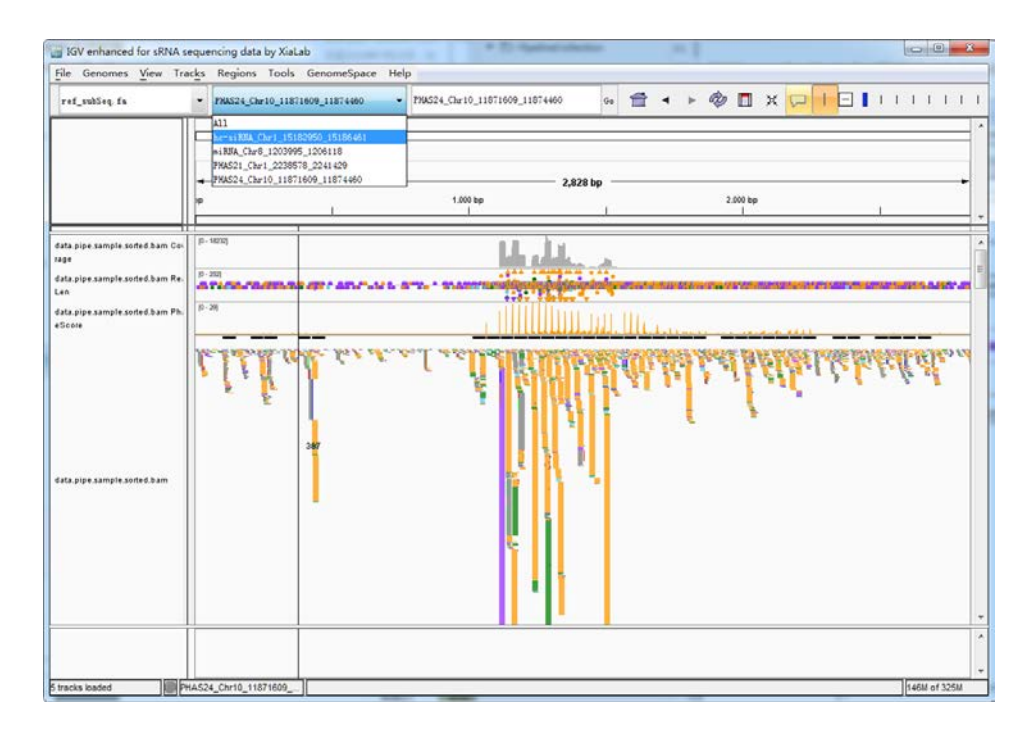

hc-siRNA loci are dominated by 23-24-nt small RNAs. In addition, no significant phase pattern exists.

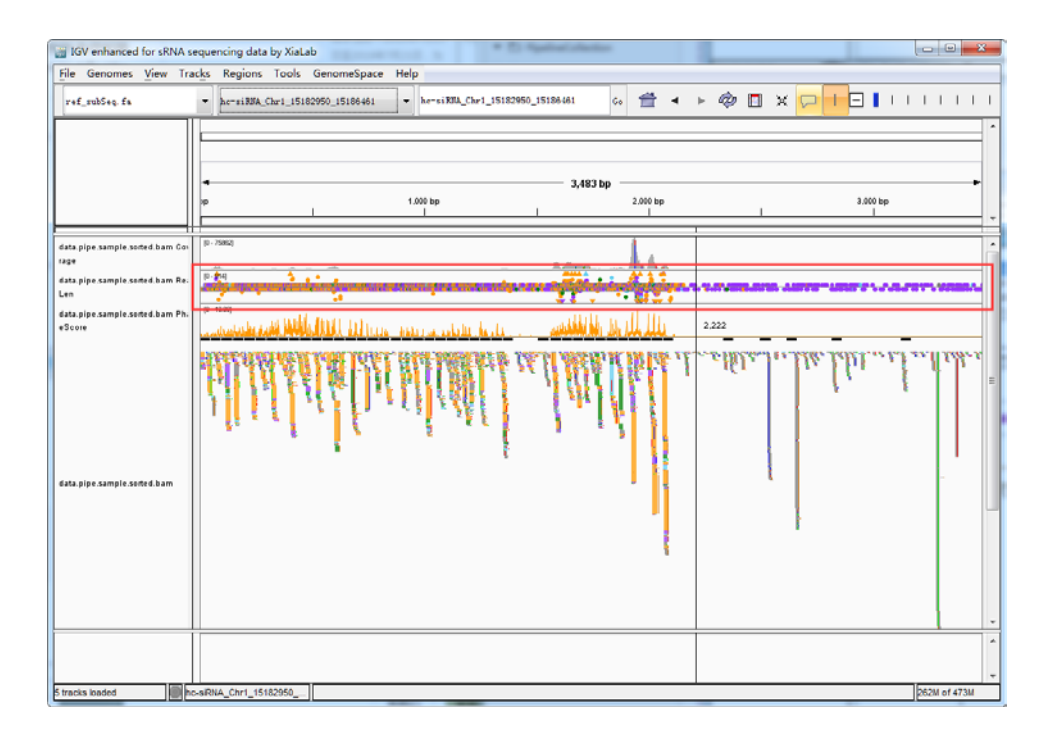

### Load the repeat score data

| ſ | iii IGV | / enhanced for sRN/            | A sequencing data by XiaLab |                                   |
|---|---------|--------------------------------|-----------------------------|-----------------------------------|
|   | File    | Genomes View                   | Tracks Regions Tools G      |                                   |
|   | L       | Load from File                 | hc-siRNA_Chr1_151829        | data.pipe.sample.sorted.bam       |
|   | L       | oa Load tracks or s            | ample information           | 📄 data.pipe.sample.sorted.bam.bai |
|   | L<br>N  | Load from Ga4gh<br>New Session |                             | 🔊 ref_subSeq                      |
|   | C       | Open Session                   |                             | 📄 ref_subSeq.fa.fai               |
|   | s       | Save Session<br>Save Image     | 1 - 75962]                  | repeat_score.bigWig               |

Repeat score is high across the hc-siRNA locus.

| IGV enhanced for sRNA sequencing data by XiaLab<br>e Genomes View Tracks Regions Tools GenomeSpace Help |                                                                                                    |
|----------------------------------------------------------------------------------------------------|----------------------------------------------------------------------------------------------------|
| +(_rubisq_fa + be=ni300_Chr1_5502500_5508461 + be=ni300_Chr1_5502500_55186481 € € 🖀 4 ► 🤅               | ▶ 🛙 × 🖓 <mark> </mark> 🛛 🛛 । । । । । ।                                                                                                    |
| e 3,483 be                                                                                              | 3,000 bp                                                                                                    |
|                                                                                                    | refbigWig Rename Track Change Track Color (Positive Values) Change Track Color (Negative Values) Change Track Color (Negative Values) Change Track Color (Negative Values) Change Track Color (Negative Values) Type of Graph Heatmap Bar Chart Points iv Line Ret |
|                                                                                                    | Windowing Function<br>Minimum<br>Mean<br>Maximum<br>✓ None<br>Set Chair Range<br>Set Heatmap Scale<br>Log scale<br>Autoscale<br>✓ Show Data Range<br>Save image                                                                                                    |

In contrast, repeat score remains low for the 24-nt PHAS locus.

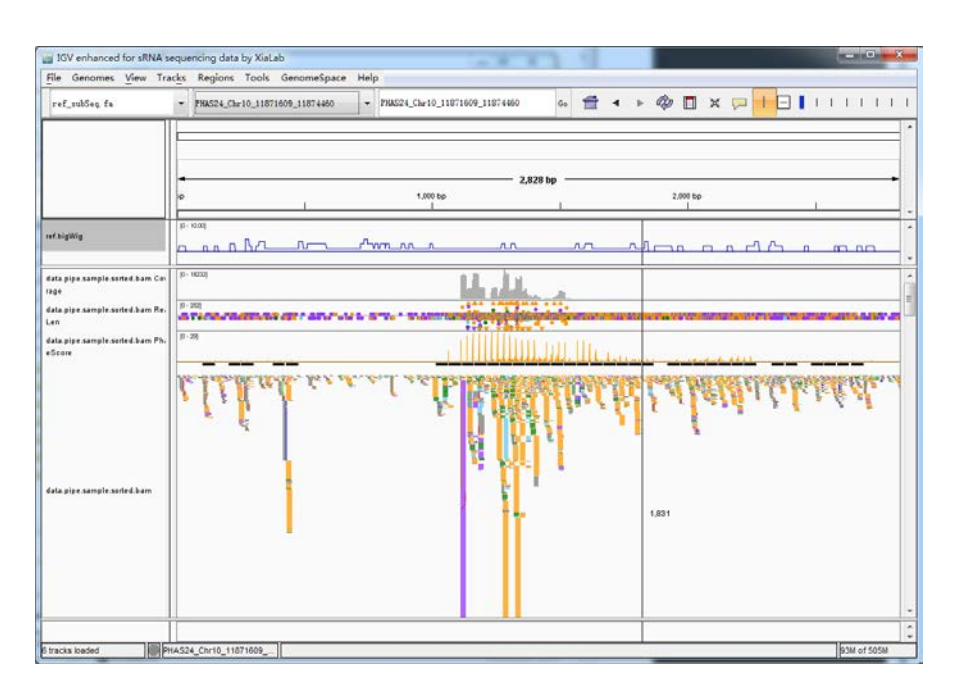